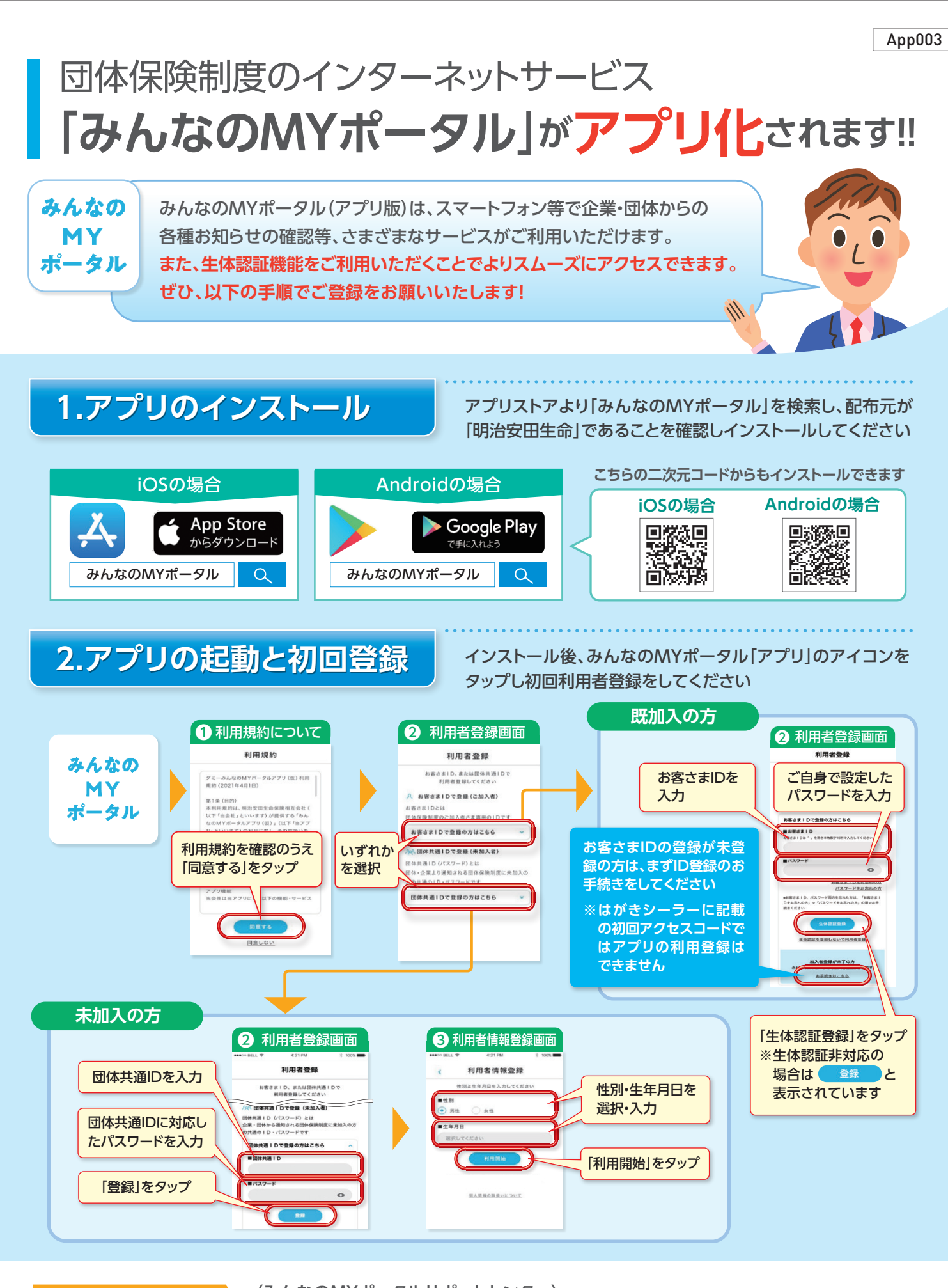

## 新規登録・操作方法で お困りの方は

〈みんなのMYポータルサポートセンター〉 120-565-609 平日9:00~18:00

(土曜・日曜・祝日・年末年始は除く)

※音声ガイダンスで案内される番号は[02]を選択してください ※アプリ機能のお問い合わせは、団体窓口またはアプリ内の利用ガイド内「お問い合わせ」に記載の 「照会窓口」に連絡してください

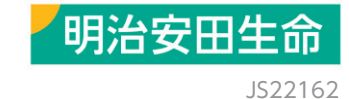

⑧71359